| Azul:<br>Boto | ⇒ | Laranja: interação<br>do usuário. | ⇒ | Amarelo:<br>\$\$\$\$ | ⇒ | Cinza: observação<br>interna. | ⇒ | Verde: Link<br>mudança de fluxo |
|---------------|---|-----------------------------------|---|----------------------|---|-------------------------------|---|---------------------------------|
|---------------|---|-----------------------------------|---|----------------------|---|-------------------------------|---|---------------------------------|

×

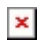

## Emissão e Extrato de Débitos Municipais -Mercantil Parcelamento Ativo

| Escolher parcelas.                                                                                                    |                            |                      |                         |                           |             |  |  |  |  |  |  |  |  |  |
|----------------------------------------------------------------------------------------------------|----------------------------|----------------------|-------------------------|---------------------------|-------------|--|--|--|--|--|--|--|--|--|
| ↓                                                                                                    |                            |                      |                         |                           |             |  |  |  |  |  |  |  |  |  |
| Selecione a parcela que você quer escolher primeiro, lembrando que parcelas de numeração menor vencem<br>antes. É possível escolher mais de uma. Escolha a primeira que mostramos como. |                            |                      |                         |                           |             |  |  |  |  |  |  |  |  |  |
| ↓                                                                                                    |                            |                      |                         |                           |             |  |  |  |  |  |  |  |  |  |
| 024 VENCIDA NO EXERCÍCIO                                                                                                    | → 025 A<br>EXER            | A VENCER NO<br>CÍCIO | -                       | 026 A VENCER<br>EXERCÍCIO | NO          |  |  |  |  |  |  |  |  |  |
| $\downarrow$                                                                                                    |                            |                      |                         |                           |             |  |  |  |  |  |  |  |  |  |
| O24 VENCIDA NO EXERCÍCIO. ↓                                                                                                    |                            |                      |                         |                           |             |  |  |  |  |  |  |  |  |  |
| Você escolheu a parcela <b>024</b> . Confirma ou quer escolher outra? O valor final de cada parcela você visualiza depois, no <b>DAM</b> gerado                                         |                            |                      |                         |                           |             |  |  |  |  |  |  |  |  |  |
|                                                                                                    |                            |                      |                         |                           |             |  |  |  |  |  |  |  |  |  |
| *<br>Confirmar → Escolber mais outra                                                                                                    |                            |                      |                         |                           |             |  |  |  |  |  |  |  |  |  |
|                                                                                                    |                            |                      |                         |                           |             |  |  |  |  |  |  |  |  |  |
| Confirmar. → Escolher mais outra.                                                                                                    |                            |                      |                         |                           |             |  |  |  |  |  |  |  |  |  |
| ↓                                                                                                    |                            |                      |                         |                           |             |  |  |  |  |  |  |  |  |  |
| Quer gerar o <b>DAM</b> para pagamento ou ver antes o demonstrativo deste parcelamento ativo?                                                                                           |                            |                      |                         |                           |             |  |  |  |  |  |  |  |  |  |
| ↓<br>Gerar DAM Oll→ Demonst                                                                                                    | trativo de P               | arcelamento          |                         |                           |             |  |  |  |  |  |  |  |  |  |
|                                                                                                    |                            | arcelamento          |                         |                           |             |  |  |  |  |  |  |  |  |  |
| Gerar DAM OU→ Demonst                                                                                                    | t <mark>rativo de P</mark> | arcelamento          |                         |                           |             |  |  |  |  |  |  |  |  |  |
| Clique em seguida para baixar o I                                                                                                    | PDF do DAM                 | l para pagament      | o à vista.              |                           |             |  |  |  |  |  |  |  |  |  |
| ↓ <u> </u>                                                                                                    |                            |                      |                         |                           |             |  |  |  |  |  |  |  |  |  |
| Baixar PDF Clique Aqui                                                                                                    |                            |                      |                         |                           |             |  |  |  |  |  |  |  |  |  |
| ↓                                                                                                    |                            |                      |                         |                           |             |  |  |  |  |  |  |  |  |  |
| Clique do Usuário                                                                                                    |                            |                      |                         |                           |             |  |  |  |  |  |  |  |  |  |
| Ļ                                                                                                    |                            |                      |                         |                           |             |  |  |  |  |  |  |  |  |  |
| Final de Ciclo Registrado                                                                                                    | <b>)</b> .                 |                      |                         |                           |             |  |  |  |  |  |  |  |  |  |
| ↓                                                                                                    |                            |                      |                         |                           |             |  |  |  |  |  |  |  |  |  |
| Quer continuar? Escolha Retorna                                                                                                    | r ao Menu                  | oara trocar de in    | nóvel ou <b>Pross</b> e | guir com o mesm           | o imóvel.   |  |  |  |  |  |  |  |  |  |
| Ţ                                                                                                    |                            |                      |                         |                           |             |  |  |  |  |  |  |  |  |  |
| Retornar ao Menu → Prosse                                                                                                    | guir com o m               | esmo imóvel          | → Finalizar a           | tendimento                |             |  |  |  |  |  |  |  |  |  |
| Ļ                                                                                                    |                            |                      |                         |                           |             |  |  |  |  |  |  |  |  |  |
| Retornar ao → Prosseg                                                                                                    | uir com o                  | ⇐ Escolhe            | ndo Retornar            | ao Menu, Boto rei         | toma opções |  |  |  |  |  |  |  |  |  |
| Menu mesmo i                                                                                                    | móvel                      | de emis              | são do início.          | Escolhendo Pross          | eguir com o |  |  |  |  |  |  |  |  |  |
|                                                                                                    |                            | mesmo                | imovel, Boto            | prossegue atendir         | mento do    |  |  |  |  |  |  |  |  |  |
|                                                                                                    |                            | Imover               | no mesmo ser            | viço                      |             |  |  |  |  |  |  |  |  |  |
| 1                                                                                                    |                            |                      |                         |                           |             |  |  |  |  |  |  |  |  |  |
| ↓<br>Finalizar atondimonto                                                                                                    |                            |                      |                         |                           |             |  |  |  |  |  |  |  |  |  |
| ↓<br>Finalizar atendimento                                                                                                    |                            |                      |                         |                           |             |  |  |  |  |  |  |  |  |  |
| ↓<br>Finalizar atendimento<br>↓<br>Deixe sua avaliação, escolhendo :                                                                                                    | abaixo:                    |                      |                         |                           |             |  |  |  |  |  |  |  |  |  |
| ↓<br>Finalizar atendimento<br>↓<br>Deixe sua avaliação, escolhendo a                                                                                                    | abaixo:                    |                      |                         |                           |             |  |  |  |  |  |  |  |  |  |
| ↓<br>Finalizar atendimento<br>↓<br>Deixe sua avaliação, escolhendo a<br>↓<br>Usuário escolhe de 1 a 5                                                                                   | abaixo:                    |                      |                         |                           |             |  |  |  |  |  |  |  |  |  |

Até 3 (muito ruim, ruim, razoável) veja o fluxo De 4 a 5 (bom, excelente) veja o fluxo AQUI → AQUI

## Clique AQUI para retornar. ~~NOSIDEBAR~~

From:

https://www.gsan.com.br/ - Base de Conhecimento de Gestão Comercial de Saneamento

Permanent link:

https://www.gsan.com.br/doku.php?id=postgres:boto-nlp:dam:mercantil:parcelamento:escolher&rev=1611063494

Last update: 19/01/2021 13:38

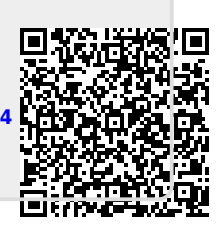